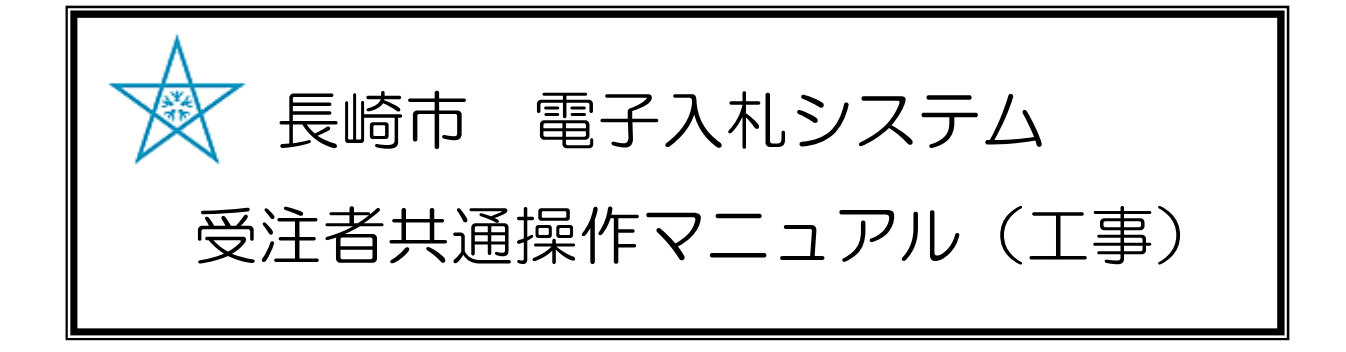

## <u>目次</u>

| 工事共通-01. | アナウンスの確認 | 1-1 |
|----------|----------|-----|
| 工事共通-02. | 辞退届      | 2-1 |

# 工事共通-01. アナウンスの確認

| 下記の案件に新しいアナウンス情報が登録されましたのでお知らせ致します。<br>件名:************************************                                                       |
|----------------------------------------------------------------------------------------------------|
| 調達案件番号:201102000420200468<br>調達案件名称:◇◇◇◇◇◇◇◇◇◇◇◇◇◇◇◇◇<br>利方式名称:制限付一般競争入札<br>調達機関名称:長崎市<br>部局名 :理財部<br>課係名 :契約検査課                     |
| 貴社登録番号:201100000001803<br>貴社登録名称:長崎市建設                                                                                               |
| ◆アナウンスの確認方法◆<br>調達案件一覧を表示して、該当する案件の「発注者アナウンス」をクリックしてください。                                                                            |
| 【注意事項】<br>送信元メールアドレスに、ご質問等のメールを返信<br>しないで下さい                                                                                         |
| ************************************                                                                                                 |
| ヘルプデスク TEL:095(829)1360<br>長崎市電子入札システム<br>URL : http://www.city.nagasaki.lg.jp/jigyo/320000/321000/p023272.html<br>***************** |

発注者からアナウンスが登録、変更、削除されると、 連絡先E-mail宛てにそれぞれのメールが届きます。

電子入札システムにログイ ン後、以下の操作により通 知書を確認します。

| NAGASAKI CITY  | 入礼情報サービス        | ス 電子入札システ          | ム 榆証機能       | 入札参加資格申請 | 請  |                 |               |           |     |            |             |     | ~  | ルブ    |                |           |        |
|----------------|-----------------|--------------------|--------------|----------|----|-----------------|---------------|-----------|-----|------------|-------------|-----|----|-------|----------------|-----------|--------|
| 主案件検索          |                 |                    |              |          | 調達 | 案件一             | 覧             |           |     |            |             |     |    |       |                |           |        |
| a案件一覧<br>L状況一覧 | 調達機関(部局) 理      | 里财部                |              |          |    |                 |               |           |     |            |             |     |    |       |                | *==       |        |
| 读者情報           | 企業ロ             | 201100000001803    |              |          |    |                 |               |           |     |            |             |     |    |       |                | 全案件数      | ¥ 1    |
| データ表示          | 企業名称            | 長崎市建設              |              |          |    |                 |               |           |     |            |             |     |    |       |                |           | 1      |
| 渣状況一覧          | 代表者氏名           | 長崎市 太郎             |              |          |    |                 |               |           |     |            |             |     |    |       |                | 最新表       | 示      |
| R件一覧           | 案件表示順序 開札 日     | 日付                 | ✓ ○昇順<br>●降順 |          |    |                 |               |           |     |            |             |     | 最新 | 更新日日  | <del>7</del> 2 | 021.01.06 | 3 14:4 |
|                |                 | 調速案件情報             |              |          | 1  | (争参加资)<br>参加表明者 | ▲確認中<br>/技術究( | 147<br>14 |     | 受領<br>提出太! | 喻思/<br>影响思言 |     | ,  | 技術提案書 | 小技術資料          | F)        | 企業     |
|                |                 | 調速案件名称<br>発注者アナウンス |              | ALTA     | 提出 | RFF             | 受付票           | 通知書       | 通知書 | 提出         | 再提出         | 受付票 | 提出 | 再提出   | 受付票            | 通知書       | 747    |
|                |                 |                    |              | 一般競争。    | 表示 | 取下              | 表示            |           |     |            |             |     |    |       |                |           | 変更     |
|                | 2021701705 14.4 | O.Z.NI             |              |          |    |                 |               | JL        |     |            |             |     |    |       |                | 表示案       | 件 1-   |
|                |                 |                    |              |          |    |                 |               |           |     |            |             |     |    |       |                | 全案件       | 数      |
|                |                 |                    |              |          |    |                 |               |           |     |            |             |     |    |       |                | 1.00      | 1.1    |
|                |                 |                    |              |          |    |                 |               |           |     |            |             |     |    |       |                | ٩         | 1      |
|                |                 |                    |              |          |    |                 |               |           |     |            |             |     |    |       |                | ٩         | 1 💽    |
|                |                 |                    |              |          |    |                 |               |           |     |            |             |     |    |       |                | ۲         | 1 💽    |
|                |                 |                    |              |          |    |                 |               |           |     |            |             |     |    |       |                | ۲         | 1 💽    |
|                |                 |                    |              |          |    |                 |               |           |     |            |             |     |    |       |                | ব         | 1      |
|                |                 |                    |              |          |    |                 |               |           |     |            |             |     |    |       |                | 3         | 1      |
|                |                 |                    |              |          |    |                 |               |           |     |            |             |     |    |       |                | ٩         | 1      |

発注者が案件に対してア ナウンスの内容を確認し ます。

調達案件一覧画面で、調 達案件名称の下に発注者 アナウンス登録・更新時 間が表示されます。

アナウンス登録・更新時 間を選択します。

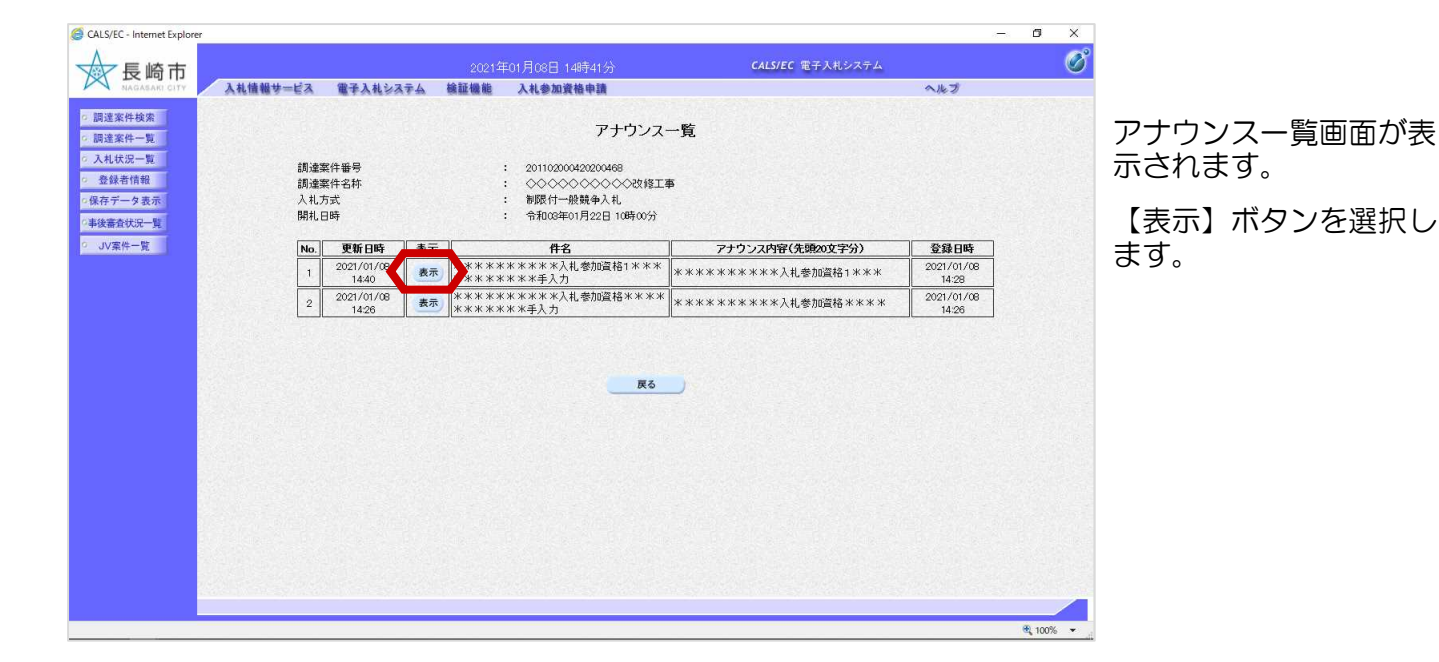

G CALS/EC - Internet Explore – ø × Ø アナウンス内容画面が表示 入札情報サービス 電子入札システム 検証機能 入札参加資格申請 ヘルプ されます。 調達案件検索 アナウンス内容 o 調達案件一覧 入札状況一覧 内容を確認します。 調達案件番号 調達案件名称 入札方式 開札日時 · 登録者情報 □保存データ表示 ○事後審査状況一<u>覧</u> の JV案件一覧 件名 アナウンス内容 確認後、【戻る】ボタンを 選択します。 令和03年01月08日 14時40分 更新日時 戻る

# 工事共通-02. 辞退届

### (1) 辞退届の提出

| G CALS/EC - Internet Explorer                                 |               |                                                                                                    |                                                                   | – ø ×       |              |
|---------------------------------------------------------------|---------------|----------------------------------------------------------------------------------------------------|-------------------------------------------------------------------|-------------|--------------|
| ☆ 長崎市                                                         | 202           | 1年01月22日 13時25分                                                                                    | CALS/EC 電子入札システム                                                  | Ø           | ログイン後の画面です。  |
| NAGASAKI CITY 人札信報サービス                                        | 電子入札システム 横証機能 | 入札參加資格申請                                                                                           | ヘルプ                                                               |             |              |
| □ 調達案件検索                                                      |               | 調達案件検索                                                                                             |                                                                   | 快系余件を設定後、し入 |              |
|                                                               | 部局            | 理財部                                                                                                | v                                                                 |             | 状況一覧] ボタンを選択 |
| <ul> <li>入札状況一覧</li> <li>保存データ表示</li> <li>本後審査状況一覧</li> </ul> | 課係            | (▼全て)<br>契約99美斎 課                                                                                  |                                                                   |             | ます。          |
| ○ JV果件一覧                                                      |               | 工事                                                                                                 | <br>建設コンサル                                                        |             |              |
|                                                               | 入礼方式          | <ul> <li>▼全て)</li> <li>割限付一般競争入札</li> <li>一般競争入札(事後審査型)</li> <li>指名競争入札方式</li> <li>随意契約</li> </ul> | 「安全て)           一部既付一般競争入札。           「指名競争入札方式           「除魔装師?) |             |              |
|                                                               | 工事種別/建設コンサル種別 | ▼全て<br>土木一式<br>建築一式<br>大工<br>左官                                                                    | <br>測量<br>測量一般<br>均図の測量<br>秋空の測量<br>・<br>秋空測量                     |             |              |
|                                                               | 案件状態          | 全て ✓     本果登録済の案件を表示しない場合は                                                                         | チェックしてください                                                        |             |              |
|                                                               | 検索日付          | 指定しない<br>指定しない<br>から<br>まで                                                                         |                                                                   |             |              |
|                                                               | 案件番号          | □ 案件番                                                                                              | 号のみの場合はチェックしてください                                                 |             |              |
|                                                               | 案件名称          |                                                                                                    |                                                                   |             |              |
|                                                               | 表示件数          | 10 ✔ 件                                                                                             |                                                                   |             |              |
|                                                               | 案件表示順序        | 開札日付 ── □ 戸順<br>● 降順                                                                               |                                                                   |             |              |
|                                                               |               |                                                                                                    |                                                                   |             |              |
|                                                               |               |                                                                                                    |                                                                   | € 100% ▼ .  |              |

| CALS/EC - Internet Explorer                                                                                                    | 2021年24日22日 12月25日                     | - 0 ×                                                                                                    | 入札状況一覧画面が表示され                                 |
|----------------------------------------------------------------------------------------------------|----------------------------------------|----------------------------------------------------------------------------------------------------|-----------------------------------------------|
| 長崎市<br>NAGASARI CITY 入札債糧サービス 電子入札システム                                                                                                    | 2021年017522日 18652355<br>検証機能 入札参加資格申請 | ~#J                                                                                                    | ます。                                           |
| <ul> <li>- 調達案件検索</li> <li>- 調達案件-覧</li> <li>- 査録者情報</li> <li>- 査録者情報</li> <li>- 金録者情報</li> <li>- 金録者情報</li> <li>- 金麗子/- 夏素荷</li> <li>- 小文宗件一覧</li> <li>- 山マ宗件一覧</li> <li>- 山マ宗件一覧</li> </ul> | 入札状況一覧<br><sup>2</sup> 昇過<br>2833年50年  | 日本<br>日<br>日<br>1<br>日<br>日 | 辞退届を提出する案件の「辞<br>退届」欄にある【提出】ボタ<br>ンを選択します。    |
|                                                                                                    |                                        | * 1000 -                                                                                                    | 辞退届の提出が可能な案件<br>には、「辞退届」欄に【提<br>出】ボタンが表示されます。 |

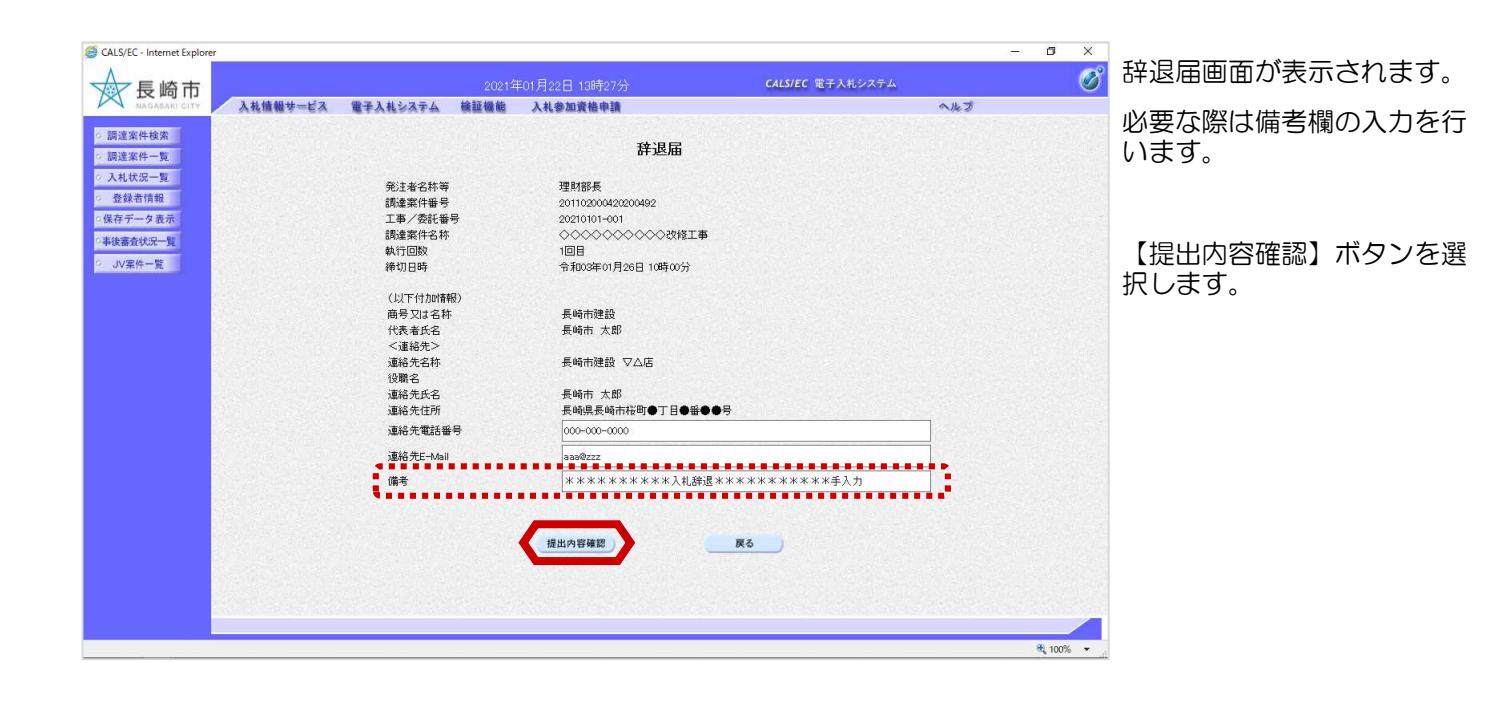

| 8 | G CALS/EC - Internet Explorer               |                                                                                                    |                                       |                          | – ø ×     |                                       |                            |
|---|---------------------------------------------|----------------------------------------------------------------------------------------------------|---------------------------------------|--------------------------|-----------|---------------------------------------|----------------------------|
|   | ● 長崎市                                       | 20214                                                                                                    | ≢01月22日 13時27分                        | CALS/EC 電子入札システム         | Ø         | 辞退確認画面が                               | 表示されます。                    |
|   |                                             | 我社会关于公 國政權權權       死法者名林寧       预送素件番号       工事/委托番号       調產案件名林       場所       日数等       執行回数       術切目時       (以下付加付報9)       所受以名称       代表者氏名       (道緒六名林       道絡先名林       道絡先名林       道絡先名林       道絡先名林       道絡先名林       道絡先名林       道絡先名林       道絡先七所       道絡先任所       道絡先任所       道絡先任所       道絡先任所 |                                       | ~#3                      |           | 内容を確認し、<br>ンを選択します                    | 【印刷】ボタ<br>。                |
|   | !注意!<br>後刻この画面を表述<br>とはできません。」<br>時点で印刷して下す | □##<br>示するこ<br>必ずこの<br>さい。                                                                                                    | ************************************* | ***********<br><b>尾る</b> | ₹, 100% ▼ | 【戻る】ボタン<br>と、1つ前の<br>面に戻って修正<br>できます。 | ンを選択する<br>「辞退届」画<br>Eすることが |

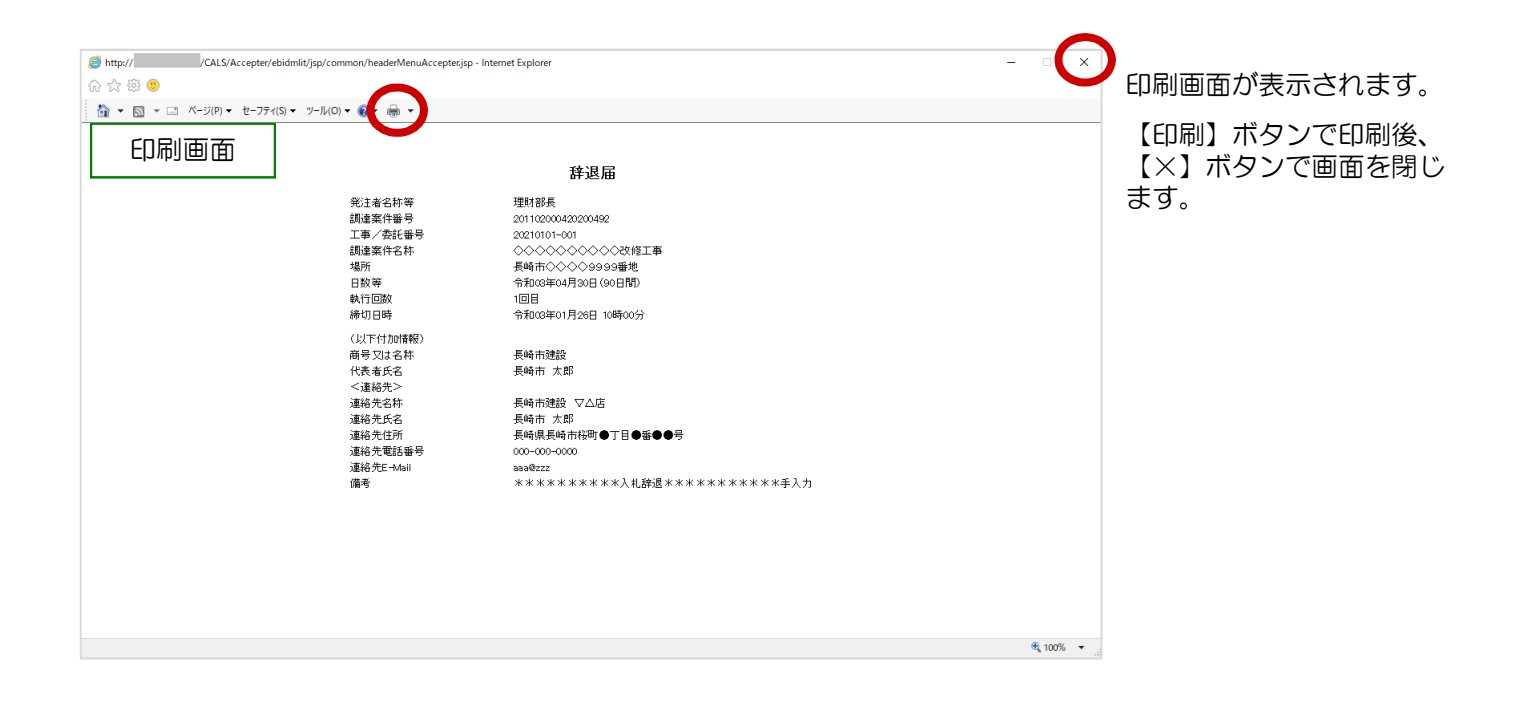

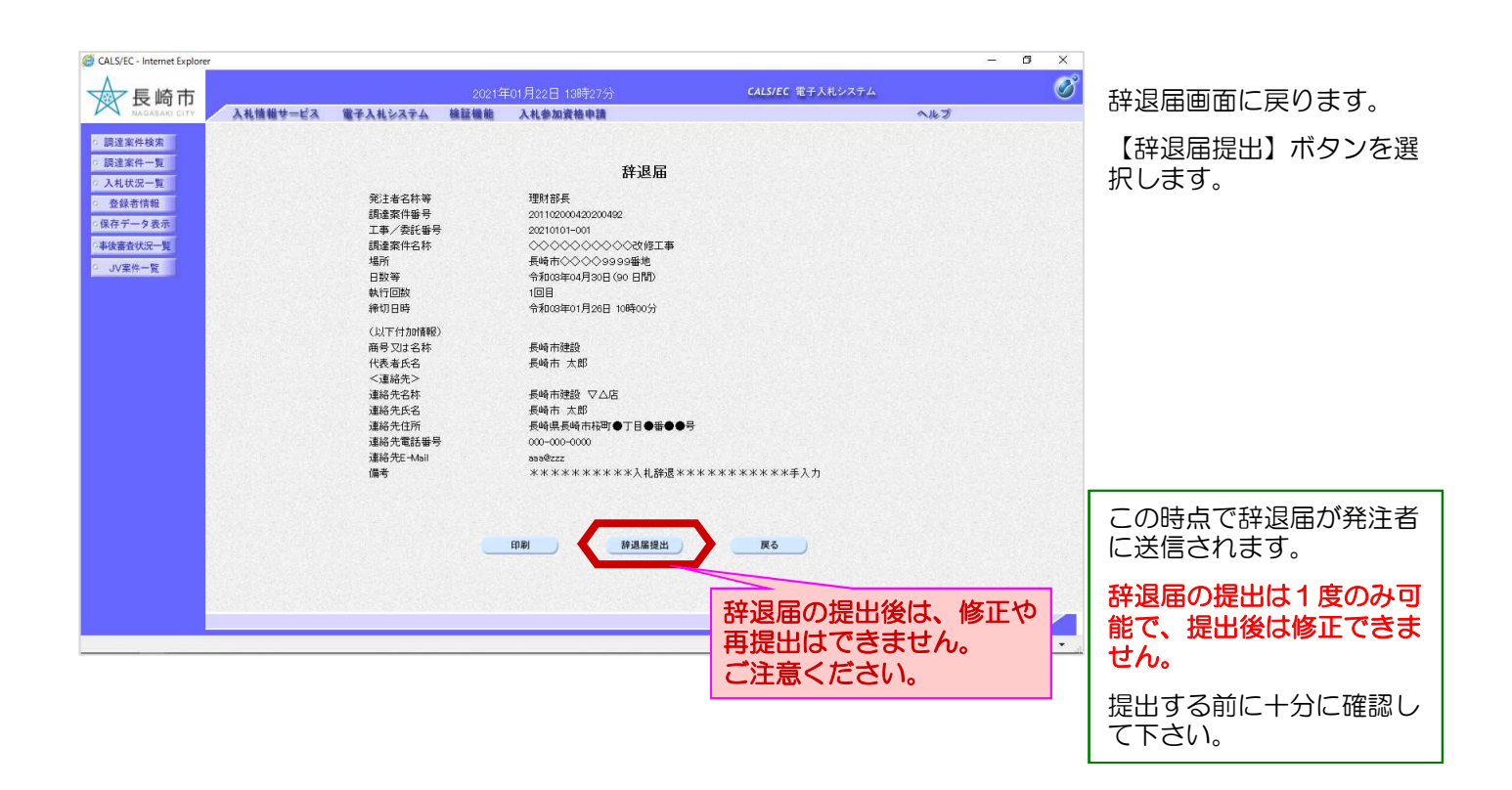

#### 工事共通-02. 辞退届

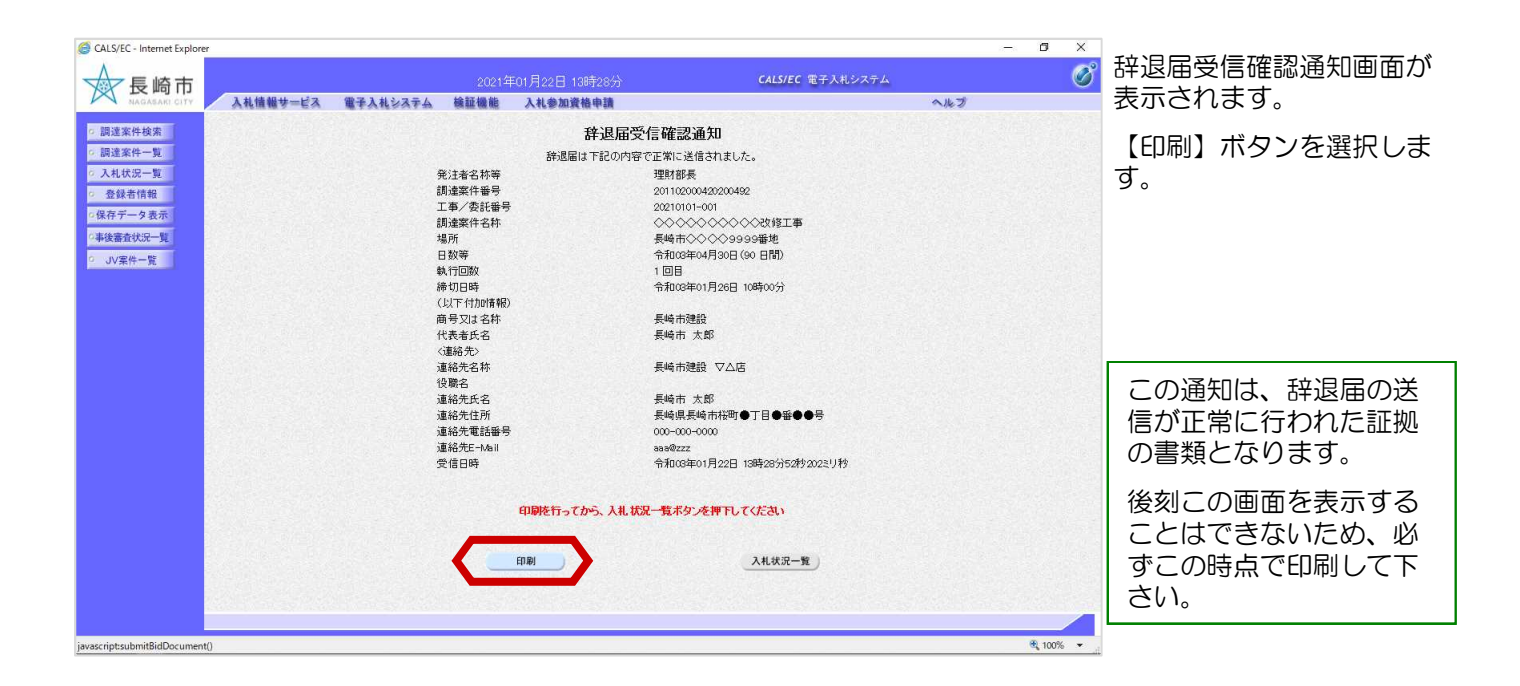

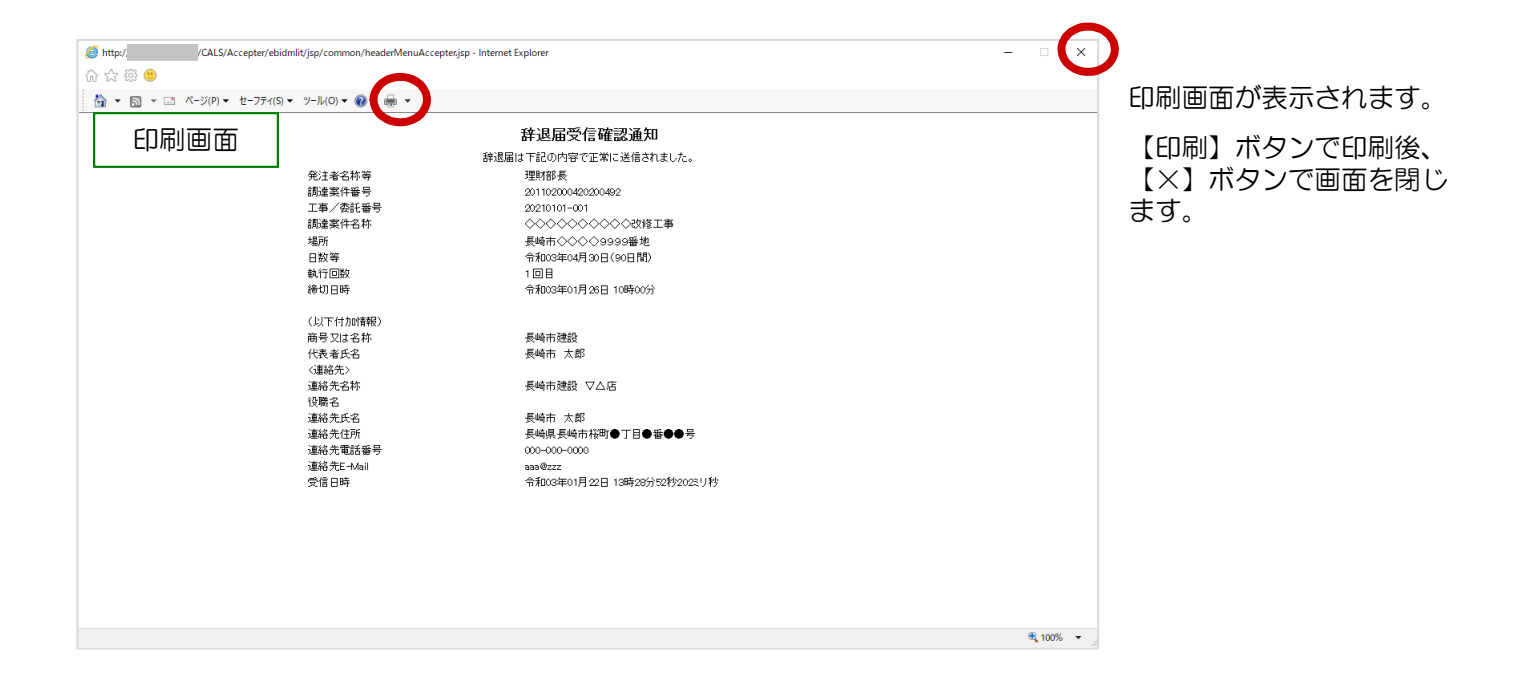

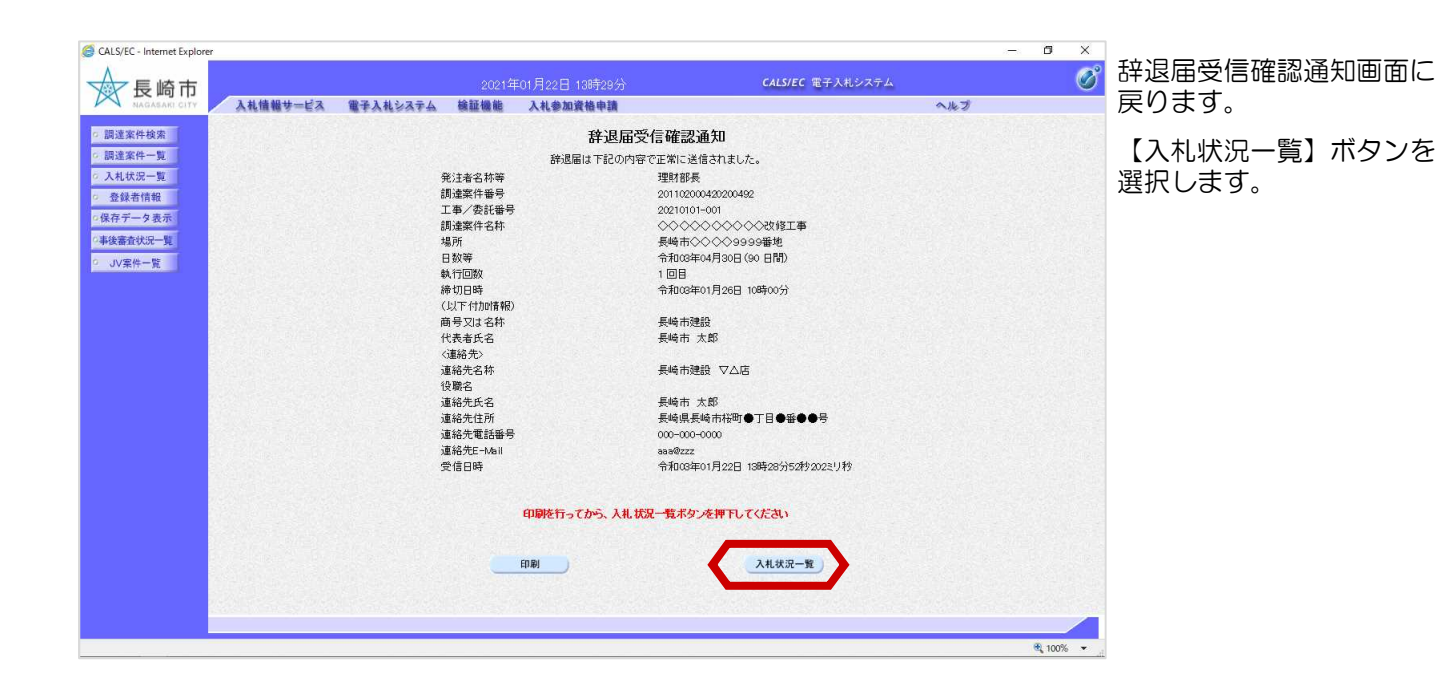

| GALS/EC - Internet Explorer                       |                    | – 0 X                                                                                                    |                              |
|---------------------------------------------------|--------------------|----------------------------------------------------------------------------------------------------|------------------------------|
| 長崎市                                               | 2021年01月22日 18時29分 | CALSJEC 電子入札システム                                                                                                    | 入札状況一覧画面に戻りま                 |
| · 調達案件検索                                          | 入札状況一覧             |                                                                                                    | す。<br>またのたいがいた。<br>たたの       |
|                                                   | лвоз<br>β          | 表示案件 1-1<br>全案件数 1<br>                                                                                                 | 辞退届を提出後は、一覧の<br>【提出】ボタンが消えます |
| ○事後書会状況一覧         案件表示順序 [開札日付           ○ JV案件一覧 | ○异地<br>●降旭         | 最新表示<br>最新更新日時 90/2101/22/13/29                                                                                        |                              |
| 8                                                 | 調读变件名称             | 入札/<br>利札方式         入札/<br>再入札/<br>見就<br>具就         変付原/通知書<br>子ロバ<br>ー覧         企業<br>プロパ<br>ー覧         検要         状況 |                              |
| 1 000000000000000000000000000000000000            | 1                  |                                                                                                    | これで辞退庙の提出手続さ<br>は完了です。       |
|                                                   |                    | 全案件数 1<br>3 1 👂                                                                                                    |                              |
|                                                   |                    |                                                                                                    |                              |
|                                                   |                    |                                                                                                    |                              |
|                                                   |                    |                                                                                                    |                              |
|                                                   |                    |                                                                                                    |                              |
| javascript:moveTenderList()                       |                    | 🔍 100% 🔻                                                                                                    | d.                           |

### (2) 辞退届受付票の受理

辞退届受付票が到着したのでお知らせ致します。 辞退届受付票が発行されると、 メール画面 電子入札システムにて受付票を確認してください。 連絡先E-mail宛てに通知書発 行主旨のメールが届きます。 調達案件番号:201102000420200492 電子入札システムにログイン 入札方式名称:制限付一般競争入札 後、以下の操作により通知書 調達機関名称:長崎市 を確認します。 部局名 :理財部 事務所名 : 契約検査課 貴社登録番号:20110000001803 貴社登録名称:長崎市建設 ▽△店 辞退届受付票 発行日時 : 令和00年00月00日 00時00分 【注意事項】 送信元メールアドレスに、ご質問等のメールを返信 しないで下さい \*\*\*\*\* 長崎市電子入札システム ヘルプデスク TEL:095(829)1360 長崎市電子入札システム URL : http://www.city.nagasaki.lg.jp/jigyo/320000/321000/p023272.html \*\*\*\*\*

| CALS/EC - Internet Explorer                                                            |                    |                                                                                                   |                                                                  | - 0 X  | ログイン後の |
|----------------------------------------------------------------------------------------|--------------------|---------------------------------------------------------------------------------------------------|------------------------------------------------------------------|--------|--------|
| 長崎市                                                                                    | 2021               | 1年01月22日 13時30分                                                                                   | CALS/EC 電子入札システム                                                 | Ø      |        |
| MAGASAKI CITY 入札情報サービス<br>の 調達案件検索                                                     | サービス 電子入札システム 検証機能 | 入礼参加資格申請<br>調達案件検問                                                                                | <b>冬</b>                                                         | ,7     | 検索条件を設 |
|                                                                                        | 部局                 | 理財部                                                                                               | <b>v</b>                                                         |        | 状況一覧】ボ |
| <ul> <li>2 入札状況一覧</li> <li>2 保存データ表示</li> <li>2 保存データ表示</li> <li>3 半後審査状況一覧</li> </ul> | 課係                 | ▼全て)<br>契28功孩查課                                                                                   |                                                                  |        | ます。    |
| 5 3V##-2                                                                               |                    | 工事                                                                                                | <br>建設コンサル                                                       |        |        |
|                                                                                        | 入礼方式               | <ul> <li>▼全て</li> <li>割限付一般競争入札</li> <li>一般競争入札(事後審査型)</li> <li>指名競争入札方式</li> <li>随意契約</li> </ul> | 「全全て           □ 却限付一般競争入札           □ 指宏競争入札方式           □ 除意契約 |        |        |
|                                                                                        | 工事種別/建設コンサル種別      | ▼全て<br>土木一式<br>建築一式<br>大工<br>左官<br>~                                                              | 運量           測量一般           地図の測量           品空測量                 |        |        |
|                                                                                        | 案件状態               | 全て ∨<br>□ 結果登録済の案件を表示しない場合                                                                        | はチェックしてください                                                      |        |        |
|                                                                                        | 検索日付               | 指定しない<br>またしない<br>また<br>また<br>また                                                                  | м <u>э</u><br>ге                                                 |        |        |
|                                                                                        | 案件番号               | □ 案件                                                                                              | 番号のみの場合はチェックしてください                                               |        |        |
|                                                                                        | 案件名称               |                                                                                                   |                                                                  |        |        |
|                                                                                        | 表示件数               | 10 ✔ 件                                                                                            |                                                                  |        |        |
|                                                                                        | 案件表示順序             | 開礼日付 ○昇」<br>●降」                                                                                   | 0<br>Q                                                           |        |        |
|                                                                                        |                    |                                                                                                   |                                                                  |        |        |
|                                                                                        |                    |                                                                                                   |                                                                  | ₿ 100% |        |
|                                                                                        |                    |                                                                                                   |                                                                  |        |        |

画面です。

定し、【入札 タンを選択し

| CALS/EC - Internet Explore                                                                                                    | r                                                                            |                                                                                                    | – ø ×                                                                                                    |                                                   |
|----------------------------------------------------------------------------------------------------|------------------------------------------------------------------------------|----------------------------------------------------------------------------------------------------|----------------------------------------------------------------------------------------------------|---------------------------------------------------|
| ▲ 長崎市                                                                                                    | 2021年01月22日 13時2<br>入井住観サービス 第子入井システム 絵野優姓 入井会知道株由                           | 3分 CALS/EC 電子入札システム<br>へいこう                                                                                                    | Ø                                                                                                    | 人札状況一覧画面の表示されます。                                  |
| <ul> <li>         の違素件核素         <ul> <li>             辺遠素件核素             </li> <li>             辺遠素件核素             </li> <li>             辺遠素件大学             </li> <li>             ひえれ式安一覧             </li> <li>             金録者情報             </li> <li>             役存データ表示             </li> <li>             びる録書査状完一覧             </li> <li>             びる場合式会社 (現存)             </li> </ul> </li> </ul> | 企業D 20110000001803<br>企業名称 長崎市設設<br>代表者氏名 長崎市太郎<br>案件表示順等 [開札日付 V ○昇順<br>④降順 | ▲<br>入札状況一覧<br><sub>最新更見</sub>                                                                                                    | 表示案件 1-1<br>全案件数 1<br>④ 1 ⑤<br>最新表示<br>行日時 2021.01.22 13.29                                                      | 入札書受付票を確認する案件の「受付票/通知書一覧」<br>欄の【表示】ボタンを選択<br>します。 |
|                                                                                                    | ●<br>マ<br>1<br>00000000000000000000000000000000                              | 入北ノカボ         入北ノ<br>再入北ノ<br>発統         御法編         受け高ノ油<br>・取<br>・取           一般数金         一般数金         (構造型)         (構造型) | <ul> <li>         ・ 企業<br/>プロパーティ         ・ 損要         ・ 構要         ・ 状況         ・         ・         ・</li></ul> |                                                   |
|                                                                                                    |                                                                              |                                                                                                    | 表示案件 1-1<br>全案件数 1                                                                                               |                                                   |
|                                                                                                    |                                                                              |                                                                                                    |                                                                                                    |                                                   |
|                                                                                                    |                                                                              |                                                                                                    |                                                                                                    |                                                   |
|                                                                                                    |                                                                              |                                                                                                    |                                                                                                    |                                                   |
|                                                                                                    |                                                                              |                                                                                                    | € 100% -                                                                                                    |                                                   |

| CALSFEC-Internet Explorer     Explorer     Explorer     A4機種サービス      の     正流条件校業     の     読述案件検索     の     読述案件検索     の     気は変化一覧     の     気は変化一覧     の     リッズ案件一覧     ・     リッズ案件一覧 | <u>2021年01月22日 1985-00</u>   | CLIFE を子入れスク             | — 日 × | 入札状況通知書一覧画面が                                               |
|----------------------------------------------------------------------------------------------------|------------------------------|--------------------------|-------|------------------------------------------------------------|
|                                                                                                    | <b>登入社ジスキム 装装機能 入礼参加資格申請</b> | 大沢通知書一覧                  | 754 必 | 表示されます。                                                    |
|                                                                                                    | 入社:                          | 通知論XEB11 (通知常本市          | 《此才   | 「辞退届受付票」の「通知                                               |
|                                                                                                    | <u>私(523年 私)</u>             | 第23年1月2日 (金) 13時20分 (東京) | 派》為始思 | 書表示」欄にある【表示】                                               |
|                                                                                                    | 1 終退届安付票 令                   | 天ち                       | 派》    | ボタンを選択します。                                                 |
|                                                                                                    |                              |                          |       | 発注者から発行された通知<br>書が未参照の場合は、「通<br>知書確認」欄に【未参照】<br>と表示されています。 |

#### 工事共通-02. 辞退届

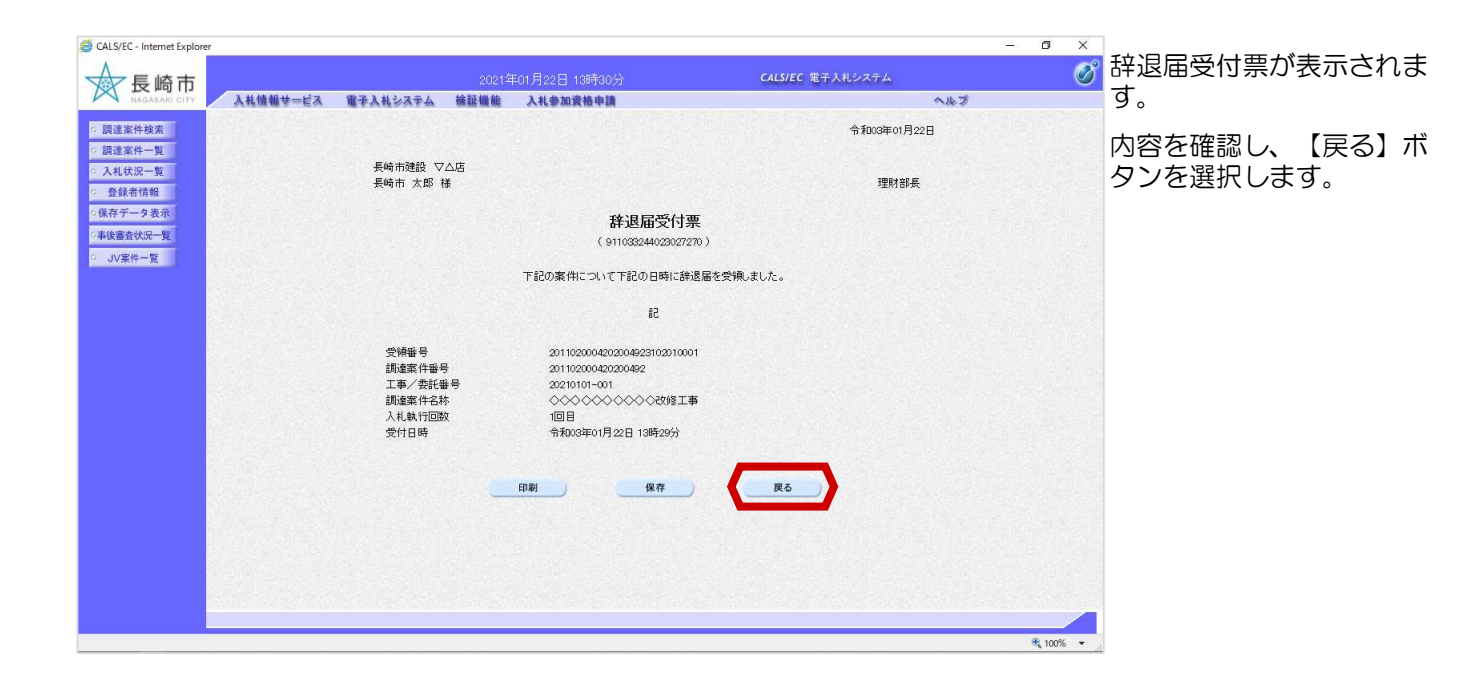

| CALS/EC - Internet Explorer                                   |                     |                      |                  | – ø ×      | 入札状況通知書―賢画面が              |
|---------------------------------------------------------------|---------------------|----------------------|------------------|------------|---------------------------|
| ☆ 長崎市                                                         | 2021年01月22日         | 14時05分               | CALS/EC 電子入札システム | Ø          | 表示されます。                   |
| NAGASARI CITY 入札情報サービス                                        | 電子入札システム 検証機能 入札参加) | 資格申請                 | ヘルプ              |            |                           |
| ○ 調達案件検索                                                      |                     | 入札状況通知書一覧            |                  |            |                           |
| の調達案件一覧                                                       | 執行回数 通知書名           | 通知書発行日付              | 通知書表示 📕 📲 📲 📕    |            | []                        |
| o 登録者情報                                                       | 1 辞退届受付票            | 令和03年01月22日(金)13時29分 | 表示    参照演        |            | 通知書参照後は、「通知               |
| <ul> <li>保存データ表示</li> <li>事後審査状況一覧</li> <li>JV案件一覧</li> </ul> |                     | <b>戻</b> る           | ******           |            | 書確認」欄に【参照済】<br>と表示されています。 |
|                                                               |                     |                      |                  |            |                           |
|                                                               |                     |                      |                  |            |                           |
|                                                               |                     |                      |                  |            |                           |
|                                                               |                     |                      |                  |            |                           |
|                                                               |                     |                      |                  |            |                           |
|                                                               |                     |                      |                  |            |                           |
|                                                               |                     |                      |                  |            |                           |
|                                                               |                     |                      |                  |            |                           |
|                                                               |                     |                      |                  |            |                           |
|                                                               |                     |                      |                  |            | これで辞退届受付票の確認              |
|                                                               |                     |                      |                  |            | は終了です。                    |
|                                                               |                     |                      |                  |            |                           |
| javascript:dispatch(0, 6)                                     |                     |                      |                  | 🔍 100% 🔹 🔐 |                           |